## BRALEVA

### Asukassivuille rekisteröityminen

Vaihe 1 - mene asukassivuille osoitteeseen https://braleva-asukassivut.etampuuri.fi/

Asukassivuille kirjautuvalla henkilöllä tulee olla sähköposti ja hetu kirjattuna Tampuurissa.

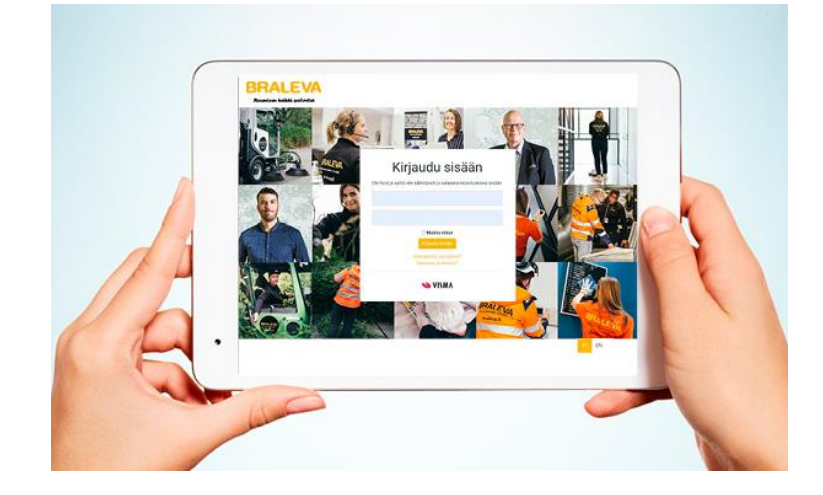

Vaihe 2 - rekisteröityminen sivuille

Asukassivujen kirjautumissivulla valitaan Rekisteröidy käyttäjäksi ja avautuvalta sivulta Tunnistaudu. Sivulle kirjataan Tampuurissa oleva sähköpostiosoite ja painetaan tunnistaudu.

## Rekisteröinti

|   | Ole hyvä ja syötä alle sähköpostiosoite. |
|---|------------------------------------------|
| 0 | Sähköposti                               |
|   | Jatka                                    |

Tunnistautuminen tehdään vahvalla tunnistautumisella joko Mobiilivarmenteella tai verkkopankkitunnuksilla.

### Vahva tunnistautuminen

Siirry alla olevasta painikkeesta tunnistautumaan Telian palveluun

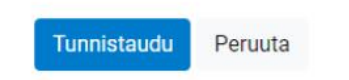

#### Braleva Kiinteistöpalvelut Oy

PL 48, 02321 Espoo / (09) 801 3044 / Y-tunnus 0194060-0 / <u>asiakaspalvelu@braleva.fi</u> Braleva Kiinteistöpalveluiden osaaminen kattaa kaikki kiinteistösi tarpeet. <u>www.braleva.fi</u>

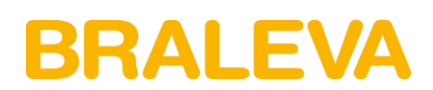

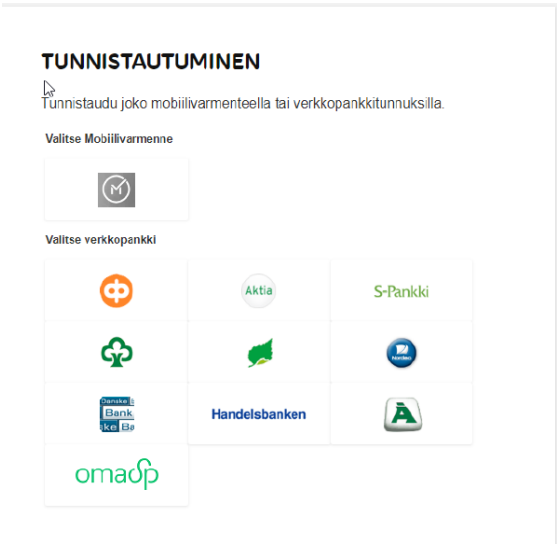

Tunnistautumisen jälkeen päästään antamaan sähköposti ja salasana asukassivuille.

#### Mikäli rekisteröityminen ei onnistu, olkaa yhteydessä Bralevan asiakaspalveluun <u>isannointi@braleva.fi</u> tai p. 09 8190 550 (arkisin klo 9 - 15). Myös taloyhtiönne kiinteistösihteeri auttaa tarvittaessa rekisteröitymiseen liittyvissä ongelmissa.

#### Vaihe 3 – Sähköpostivahvistus

Annettuun sähköpostiin tulee vahvistuspyyntö, joka tulee vahvistaa. Tämän jälkeen annetaan oma salana palveluun ja sen jälkeen käyttäjä ohjautuu kirjautumaan asukassivuille.

| Vahvista säl                                                | hköpostiosoitteesi                                                                                                    |
|-------------------------------------------------------------|----------------------------------------------------------------------------------------------------|
| Sähköpostiosoitte<br>painiketta. Vahvis<br>käyttämisen. Täm | een vahvistaminen tapahtuu painamalla alla olevaa vahvista-<br>tuksen jälkeen voit aloittaa asukkaiden palveluiden<br>lä vahvistussähköposti on voimassa 24 tuntia. |
|                                                             | VAHVISTA                                                                                                    |

#### Braleva Kiinteistöpalvelut Oy

PL 48, 02321 Espoo / (09) 801 3044 / Y-tunnus 0194060-0 / <u>asiakaspalvelu@braleva.fi</u> Braleva Kiinteistöpalveluiden osaaminen kattaa kaikki kiinteistösi tarpeet. <u>www.braleva.fi</u>

# BRALEVA

3 (3)

#### Vaihe 4 - Ensimmäinen kirjautuminen

Mikäli käyttäjällä on useampia osapuolikytköksiä taloyhtiöihin, niin hän pääsee valitsemaan taloyhtiön kirjautumisen jälkeen.

Mikäli kytköksiä on yksi, aukeaa suoraan oman taloyhtiön etusivu.

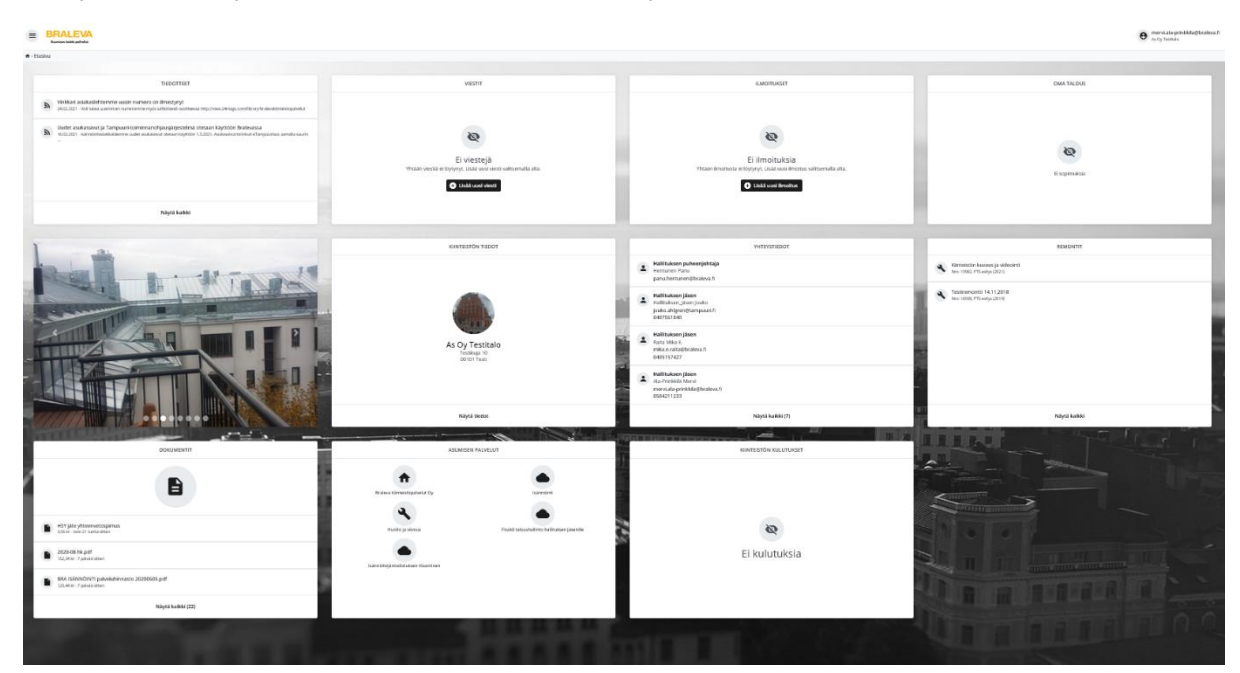

#### Braleva Kiinteistöpalvelut Oy

PL 48, 02321 Espoo / (09) 801 3044 / Y-tunnus 0194060-0 / <u>asiakaspalvelu@braleva.fi</u> Braleva Kiinteistöpalveluiden osaaminen kattaa kaikki kiinteistösi tarpeet. <u>www.braleva.fi</u>